## Manual de utilizare

Carcasă HDD USB 2.0 Hi-Storage Backup personal

## INDICE

### PARTEA I INSTRUCȚIUNI DE OPERARE A CARCASEI HARDULUI

- 1. Pornirea
- 2. Caracteristicile produselor
- 3. Conținutul pachetului
- 4. Cerințele sistemului
- 5. Imaginea și descrierea produsului
- 6. Instalarea driverului pentru Windows 98

#### PARTEA II Hi-Storage - Instrument de securitate a datelor

- 1. Funcția Plug and play
- 2. Funcția de citire și scriere
- 3. Deconectarea
- 4. Numai zonă de securitate (o singură partiție)
- 5. Instalați driverul USB:
- 6. Utilizarea aplicației Hi-Storage pentru prima dată
- 7. Hi-Storage Funcția Create Partition
- 8. Logare în zona de securitate
- 9. Delogarea din zona de securitate
- 10. Administrarea parolei

#### PARTEA III Backup cu funcție One-Touch (OTB) - Funcția "Personal Backup"

- 1. Instalarea funcției "Personal Backup"
- 2. Părăsirea programului
- 3. Backup personal
- 4. Setările funcției de Backup personal
- 5. Adăugarea unor noi opțiuni de sincronizare
- 6. Copierea articolului de sincronizare
- 7. Editarea articolului de sincronizare
- 8. Ștergerea articolului de sincronizare
- 9. Opțiuni de înregistrare
- 10. Opțiuni de rulare a testelor
- 11. Funcția Save and Apply
- 12. Setările avansate ale backup-ului personal
- 13. Inițializarea sincronizării programate
- 14. Comanda Run Sync now

Anexă

## PARTEA I INSTRUCȚIUNI DE OPERARE A HARDULUI

#### 1. Pornirea

Vă mulțumim că ați achiziționat produsul Carcasă HDD cu husă din piele de la Prestigio. Produsul vă pune la dispoziție un nou concept simplu de stocare mobilă în siguranță a datelor din calculatorul dumneavoastră. Citiți acest manual în întregime înainte de a folosi produsul și urmați toate procedurile cuprinse în acesta în vederea unei utilizări corecte.

### Măsuri de precauție

Urmați cu atenție măsurile de precauție înaintea utilizării dispozitivului Hi-Storage. Asigurați-vă că folosiți dispozitivul în mod adecvat conform procedurilor descrise în acest manual.

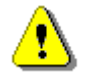

Avertismente: Acest simbol indică acțiunile care ar putea cauza accidentări corporale grave sau deteriorări ale dispozitivului în cazul în care sunt ignorate sau efectuate în mod incorect.

## Avertismente

- Nu încercați să dezasamblați sau să modificați dispozitivul în alt mod decât cel descris în acest manual.
- Feriți dispozitivul de contactul cu apa sau alte lichide. În cazul în care apa sau alte lichide pătrund în interior, deconectați imediat dispozitivul de la calculator. Folosirea continuă a dispozitivului poate cauza incendii sau șocuri electrice. Adresați-vă distribuitorului dumneavoastră sau celui mai apropiat centru de asistență.
- Pentru evitarea riscurilor sau a șocurilor electrice, nu conectați sau deconectați dispozitivul cu mâinile ude.
- Feriți dispozitivul de sursele de căldură.
- Nu așezați niciodată dispozitivul în apropierea echipamentelor generatoare de câmpuri electromagnetice puternice. Expunerea la câmpuri magnetice puternice poate cauza anumite defecțiuni sau denaturarea datelor.

## 2. Caracteristicile produselor

> Husă de piele clasică -

Conferă lux și simplicitate activității zilnice de operare a calculatorului.

> Securitatea datelor (funcția "Hi-Storage")

În cadrul aplicației software H-Storage, puteți proteja dispozitivul prin parolare și partiționarea dispozitivului în zone publice și de securitate.

- Zona publică Această zonă nu se parolează. În cadrul ei, puteți efectua oricare dintre funcțiile de bază descrise în secțiunea "Funcții de bază".
- Zonă de securitate Această zonă nu poate fi accesată fără introducerea parolei. După logare, dispozitivul va trece de la "Zona publică" la "Zona de securitate". Dacă această comutare a fost realizată cu succes în cadrul ei puteți efectua oricare dintre funcțiile de bază descrise în secțiunea "Funcții de bază".

Nu puteți accesa simultan ambele zone pe același hard și trebuie să respectați ordinea numerică logică a unităților (Drive).

Backup cu funcție One-Touch (OTB)

Această funcție vă permite salvarea datelor în calculatorul dumneavoastră și pe hard în același timp.

## 3. Conținutul pachetului

| • | Unitate principală HDD cu husă din piele | 1 |
|---|------------------------------------------|---|
| • | Cablu USB                                | 2 |
| • | Cutie de transport cu husă din piele     | 1 |
| • | Manual de utilizare                      | 1 |
| • | CD cu Driver şi Software                 | 1 |
|   |                                          |   |

• Şuruburi şi şurubelniţă

**4.** Cerințele sistemului - Există un număr minim de cerințe hardware și software care trebuie îndeplinite în vederea asigurării funcționării corespunzătoare a dispozitivului.

- Calculator Compatibil IBM PC/AT, Power Macintosh, PowerBook, iMAC sau iBook
- Sistem de operare Windows 98 Second Edition, Windows Millennium Edition (Windows ME), Windows 2000, Windows XP, Windows 2003 Server, Linux 2.4 sau versiuni ulterioare, Mac OS 9.0 sau versiuni ulterioare
- Memorie RAM de minim 32MB
- Utilizator autorizat: Administrator (Manager)

- Port USB
- Spațiu liber pe hard minim 16MB (3MB pentru driver Win98, 3MB pentru Hi-Storage și 10MB pentru aplicația de backup personal)
- Windows 98 SE nu suportă driver-ul implicit cu funcția Mass Storage. Instalați driver-ul de pe CD-ul din pachet.

## 5. Imaginea și descrierea produsului

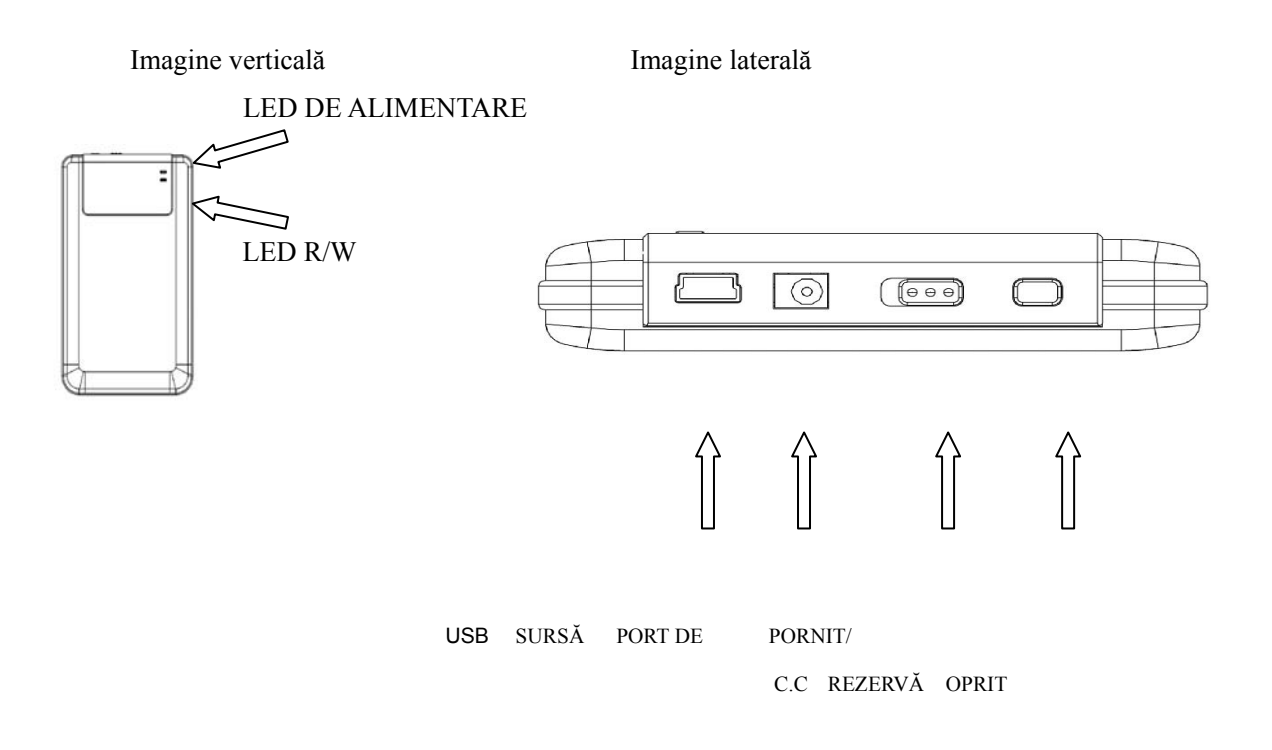

## 6. Instalarea driverului pentru Windows 98

Pentru rularea produsului în Win98 instalați driver-ul Win98 de pe CD-ul din pachet.

- Porniți computerul.
- Conectați carcasa HDD la portul USB al computerului.
- Introduceți CD-ul în unitatea CD ROM a computerului.
- Win98 va detecta în mod automat dispozitivul carcasei HDD şi va afişa caseta de dialog "Add New Hardware". Urmați instrucțiunile prezentate în caseta de dialog de pe

ecranul calculatorului.

## PARTEA II Hi-Storage – Instrument de securitate a datelor

|                                                      | Funcții principale                                              |                        |
|------------------------------------------------------|-----------------------------------------------------------------|------------------------|
| 1. Plug and play                                     |                                                                 |                        |
| 🖳 My Computer                                        |                                                                 |                        |
| Eile Edit Yiew Favorites Id                          | ools <u>H</u> elp                                               | <b>10</b>              |
| 📙 🖙 Back 👻 🤿 👻 📄 🥘 Search                            | n 🖻 Folders 🔇 History   🖀 🧏 🗙 🖄   🏢 🗸                           |                        |
| Address 🖳 My Computer                                |                                                                 | ▼ 🔗 Go                 |
| My Computer                                          | Local Disk (C:) Local Disk (D:) Compact Disc Control Panel (E:) | Removable<br>Disk (F:) |
| Select an item to view its description.              |                                                                 |                        |
| Displays the files and folders on<br>your computer   |                                                                 |                        |
| See also:                                            |                                                                 |                        |
| My Documents                                         |                                                                 |                        |
| My Network Places<br>Network and Dial-up Connections |                                                                 |                        |
| 5 object(s)                                          | 🖳 My Compu                                                      | iter //.               |

În momentul conectării dispozitivului la portul USB al calculatorului, veți observa o pictogramă "Removable Disk" în fereastra de administrare a fișierului. În cazul unui calculator Macintosh, în momentul conectării dispozitivului Hi-Storage la portul USB. Pictograma va fi afișată în opțiunea "Desktop".

În sistemul Linux OS, puteți instala dispozitivul în felul următor:

 Executați
 cd/etc/sysconfig/
 (cat/etc/sysconfig/hwconf
 more)

 Verificați
 informațiile
 dispozitivului
 în
 hwconf
 notați-vă
 punctul
 de montare.

 Realizați
 un
 director
 in/mnt
 (ex:
 mkdir/mnt/usbHD)

 Apoi
 executați
 mount/dev/sda1
 /mnt/usbHD
 (dacă
 punctul
 de montare
 a fost
 .dev/sda)

## 2. Funcția de citire și scriere

Puteți extrage sau stoca fișiere în dispozitiv, ca în cazul harddiskului. Operația de citire/scriere a dispozitivului este identică cu cea a harddiskului.

## 3. Deconectarea

Pentru a scădea riscul de pierdere a datelor în cazul sistemelor de operare Windows ME și 2000, vă rugăm să urmați următoarea procedură de îndepărtare în condiții de siguranță. Puteți găsi pictograma, care indică faptul că puteți îndepărta dispozitivul în condiții de siguranță, în bara de notificare.

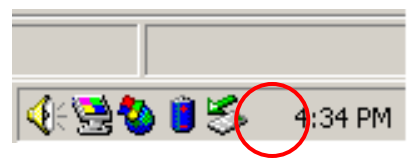

Efectuați dublu click pe pictograma "seif removal"; va apărea fereastra "Unplug sau Eject Hardware". Puteți selecta dispozitivul pe care doriți să îl îndepărtați. Apoi, accesați butonul [Stop]. Acum puteți deconecta dispozitivul din portul USB al calculatorului dvs.

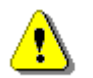

Avertisment: Înainte de a deconecta dispozitivul Hi-Storage, asigurați-vă că LED-ul nu emite semnale luminoase intermitente. LED-ul care emite semnale luminoase intermitente rapide, indică activități care implică computerul gazdă și dispozitivul Hi-Storage. Este interzisă deconectarea dispozitivului Hi-Storage în acest caz. În caz contrar, se pot produce pierderi de date sau defecțiuni ale dispozitivului.

| 🌫 Unplug or Eject Hardware                                                                                                    | <u>? ×</u>                        |
|----------------------------------------------------------------------------------------------------|-----------------------------------|
| Select the device you want to unplug or eject, and then c<br>Windows notifies you that it is safe to do so unplug the de<br>computer. | lick Stop. When<br>vice from your |
| Hardware devices:                                                                                                    |                                   |
| 😋 USB Mass Storage Device                                                                                                    |                                   |
| USB Mass Storage Device at Location 0                                                                                                 |                                   |
| Properties                                                                                                    | Stop                              |
| Display device components                                                                                                    |                                   |
| Show Unplug/Eject jcon on the taskbar                                                                                                 | <u>C</u> lose                     |

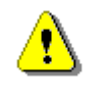

Avertisment În cazul în care nu veți permite efectuarea procedurii de îndepărtare a dispozitivului în condiții de siguranță pentru sistemele de operare Windows ME and Windows 2000, se pot pierde date datorită funcției "write cache".

În cazul sistemelor de operare Macintosh, puteți să trageți pictograma în coșul de gunoi. Acest lucru va determina aplicarea funcției "Eject".

În cazul sistemelor de operare Linux. Urmați procedura de "deconectare" pentru a deconecta dispozitivul.

## Tipul de partiție

În cadrul aplicației software Hi-Storage, puteți proteja dispozitivul prin parolare și partiționarea dispozitivului în zone publice și de securitate.

- 1. Zona publicăAceastă zonă nu se parolează. În cadrul ei, puteți efectua oricare dintre<br/>funcțiile de bază descrise în secțiunea "Funcții de bază".
- 2. Zonă de securitate Această zonă nu poate fi accesată fără introducerea parolei. După logare, dispozitivul va trece de la "Zona publică" la "Zona de securitate". Dacă această comutare a fost realizată cu succes în cadrul ei puteți efectua oricare dintre funcțiile de bază descrise în secțiunea "Funcții de bază".

Nu puteți accesa simultan ambele zone pe acelaşi hard şi trebuie să respectați ordinea numerică logică a unităților (Drive).

## 4. Numai zonă de secu jură partiție)

Partiționați dispozitivul în două zone ale aceluiași hard: Zona publică și Zona de securitate. Zona publică are numai funcție de citire. Zona de securitate poate fi accesată numai prin introducerea parolei corecte.

Vă rugăm să consultați figura de mai jos.

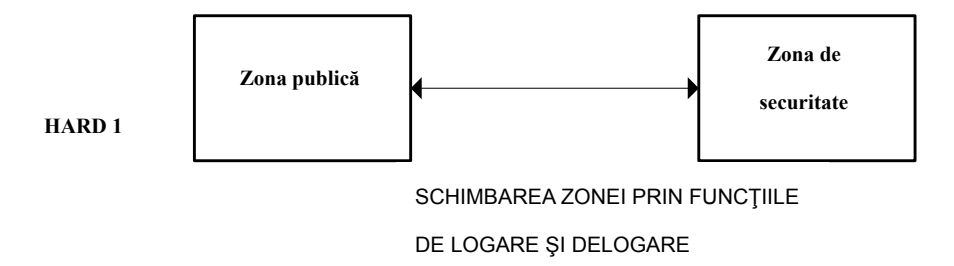

Aceasta detaliază operațiile pentru un singur hard.

## Folosiți aplicația software Hi-Storage Pe platforma Windows

## 5. Instalați driverul USB:

În cazul sistemului de operare Windows 98 SE, este necesar să conectați şi să deconectați dispozitivul Hi-Storage după instalarea driverului.

În cazul sistemelor de operare Windows NT, Utilizatorii trebuie să se înregistreze ca Administratori pentru a putea folosi acest program.

## 6. Utilizarea aplicației Hi-Storage pentru prima dată:

Avertisment H-Storage.exe poate fi folosit numai pentru un dispozitiv în același timp. În caz contrar, este posibil ca H-Storage.exe să nu opereze corect și să se producă pierderi de date.

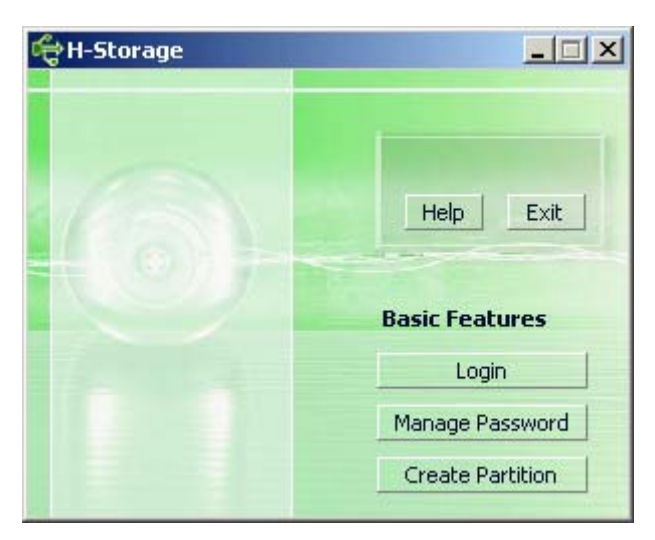

Implicit, dispozitivul nu este sigur. Prin urmare, funcția "Create Partition" va fi activată în momentul în care veți rula acest software pentru prima dată.

## 7. Hi-Storage – Funcția Create Partition:

Puteți active funcția [Create Partition] pentru dispozitivul dvs H-Storage.

Avertisment: Activarea funcției [Create Partition] va șterge toate

datele din dispozitiv. Acțiunea nu este reversibilă. Dacă este necesar, efectuați un backup al datelor dumneavoastră și închideți toate programele și ferestrele care rulează pe ecran înainte de a efectua această acțiune.

Dați click pe butonul [Create Partition] din fereastra de administrare a dispozitivului H-Storage. Va apărea următoarea fereastră "Create Partition".

| ¢ | Create Partition                                                                                              |                                     |                                                        | x |
|---|----------------------------------------------------------------------------------------------------|-------------------------------------|--------------------------------------------------------|---|
|   | H-Storage<br>You can change the security<br>Partition Size. Data in the se<br>visible until the password is e | area size<br>curity par<br>entered. | by typing in the Security<br>titioned area will not be |   |
|   | Total Storage Size :                                                                                          | 2047                                | MB                                                     |   |
|   | Security Partition Area :                                                                                     |                                     | МВ                                                     |   |
|   | Status Bar :                                                                                                  |                                     | E                                                      |   |
|   | New Password :                                                                                                |                                     |                                                        |   |
|   | Password Hint :                                                                                               |                                     |                                                        |   |
|   | ОК                                                                                                    |                                     | Cancel                                                 |   |

Puteți introduce un indiciu referitor la noua parolă în cadrul casetei "password Hint". Acest indiciu va fi afișat în momentul în care apăsați butonul "Hint" din cadrul ferestrei "Login". Lungimea maximă a Indiciului este de 32 de caractere. După ce ați încheiat setarea, apăsați butonul [OK]. Va apărea fereastra "Confirmation".

| Wa | rning                                |              | ×                         |
|----|--------------------------------------|--------------|---------------------------|
| C  | reate new partition will erase all t | he stored da | ata, continue this step ? |
|    | ( <u>Y</u> es                        | No           |                           |

> După ce a fost efectuată redimensionarea, se va afișa următorul mesaj.

| Resize information            | 1 |
|-------------------------------|---|
| Resize finished successfully. |   |
| OK ]                          |   |

## 8. Logare în zona de securitate:

În cazul în care creați partiții securizate, puteți executa următoarea funcție de logare pentru accesarea Zonei de Securitate.

| đ | togin 🔀                                                                                                    |
|---|----------------------------------------------------------------------------------------------------|
|   | H-Storage<br>You can login security area due password, if you<br>have not set password click OK to proceed, If you<br>have previously set the password enter now to<br>proceed, If you have forgotten your password click<br>on Hint button.<br>Password : |
|   | OK Hint Cancel                                                                                                    |

♪

Avertisment: În momentul logării sau delogării, asigurați-vă că nu există aplicații sau programe în curs de rulare sau documente deschise. În caz contrar, se pot pierde date sau se pot produce defecțiuni.

## 8-1 Introduceți parola în căsuța "Password".

Puteți crea indiciul pentru parolă în cadrul funcțiilor [Create Partition] sau [Manage Password]. După ce ați creat indiciul pentru parolă, puteți apăsa butonul "Hint" din cadrul ferestrei "Login" pentru a vă ajuta să vă reamintiți parola corectă. Indiciul va fi afișat timp de 3 secunde.

| ď                                                                                                    | Login X                                                                                                    |
|----------------------------------------------------------------------------------------------------|----------------------------------------------------------------------------------------------------|
| A DESCRIPTION OF A DESCRIPTION OF A DESC | H-Storage<br>You can login security area due password, if you<br>have not set password click OK to proceed, If you<br>have previously set the password enter now to<br>proceed, If you have forgotten your password click<br>on Hint button.<br>Password : |
|                                                                                                    | Hint : Happy New Year!                                                                                                    |
|                                                                                                    | OK Hint Cancel                                                                                                    |

Aveți dreptul la trei încercări de introducere a parolei. După expirarea celor trei încercări, se va afișa următorul mesaj. Pentru a putea efectua alte operațiuni trebuie să deconectați și să conectați dispozitivul.

| Error                                                                                                   | ( |
|----------------------------------------------------------------------------------------------------|---|
| You have tried three times, you must unplug and replug the device before you can unlock the protection. |   |
| (OK                                                                                                    |   |

8-2 Apăsați butonul [OK].

## 9. Delogarea din zona de securitate:

Există trei metode de delogare din zona de securitate:

9-1 Dați click dreapta și selectați opțiunea H-Storage din cadrul ferestrei de notificare, apoi selectați opțiunea [logout] pentru a ieși din zona de securitate după afișarea următoarei ferestre.

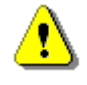

Avertisment: În momentul logării sau delogării în/din dispozitiv, asigurați-vă că nu rulează nicio aplicație sau nici un fișier în cadrul dispozitivului. În caz contrar, se pot pierde date sau se pot produce defecțiuni.

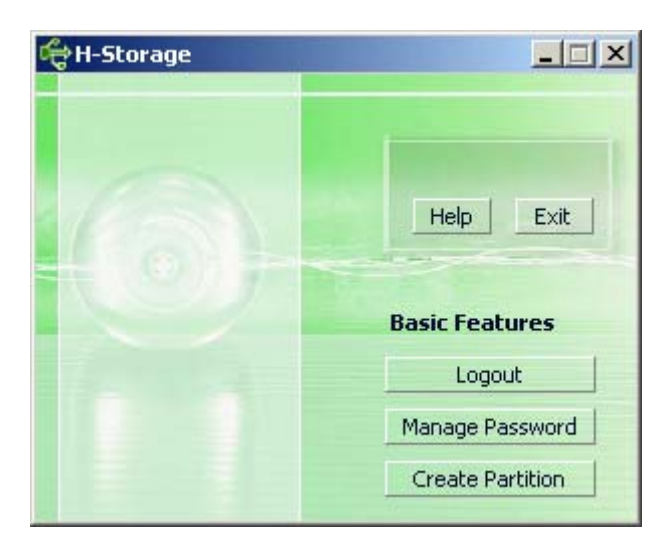

9-2 Dați click dreapta și selectați opțiunile [Logout] sau [Exit].

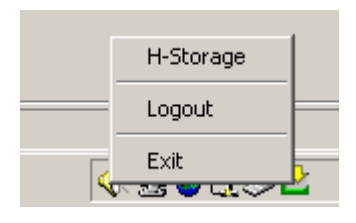

9-3 Dați dublu click pe pictograma H-Storage din bara de notificare.

| Double click left m | iouse key to logout |
|---------------------|---------------------|
| <€ <b>2</b> 8       | 🗠 📥 6:50 PM         |

## 10. Administrarea parolei:

Utilizatorul poate schimba parola și poate introduce indiciul pentru aceasta selectând funcția "Manage Password" din fereastra principală H-Storage. Puteți selecta această opțiune în momentul în care zona de securitate este activă.

| đ | Manage Password                                                                  |                                                        | X |
|---|----------------------------------------------------------------------------------|--------------------------------------------------------|---|
| Г | H-Storage                                                                        |                                                        | _ |
|   | This will be your administr<br>the password enter the o<br>password and confirm. | ative password. To change<br>Id password and enter new |   |
|   | Old Password :                                                                   |                                                        |   |
|   | New Password :                                                                   |                                                        |   |
|   | Confirm New Password :                                                           |                                                        |   |
|   | Password Hint :                                                                  |                                                        |   |
|   | ОК                                                                               | Cancel                                                 |   |

- > Asigurați-vă că butonul "Write Protect" se află în poziția "OFF".
- > Introduceți parola actuală în căsuța "Old Password".
- Apoi introduceți noua parolă și confirmați în căsuța "New Password" și "Confirm New Password" Lungimea maximă a parolei este de 8 caractere.
- Puteți introduce un indiciu referitor la noua parolă în cadrul casetei "Password Hint". Acest indiciu va fi afișat în momentul în care apăsați butonul "Hint" din cadrul ferestrei "Login".

## PARTEA III Backup cu funcție One-Touch (OTB) – Funcția "Personal Backup"

## 1.Instalarea funcției "Personal Backup":

- > Dați click pe "PersonalBK.exe" în cadrul directorului de instalare.
- Va apărea fereastra "Personal Backup".
- > Va fi creată pictograma "Personal Backup" pe bara de sistem.
- Pictograma va fi afişată pe această bară în momentul rulării programului. Dați click dreapta pe pictogramă pentru a selecta comanda dorită din cadrul sub-meniului.

| Start Schedule Sync |
|---------------------|
| Run Sync Now        |
| Setup               |
| Exit & Uninstall    |
| 🅦 😻 🐼 😫 2:44 µµ     |

Notă: Programul poate fi folosit doar cu dispozitivul autorizat livrat în pachet. Programul nu suportă un alt fel de dispozitiv.

## 2. Părăsirea programului:

2-1. Trebuie să accesați opțiunea "Safely Remove Hardware" înainte de a îndepărta dispozitivul de

stocare.

> Dați clic pe pictograma din bara de sistem și selectați "Exit and Uninstall".

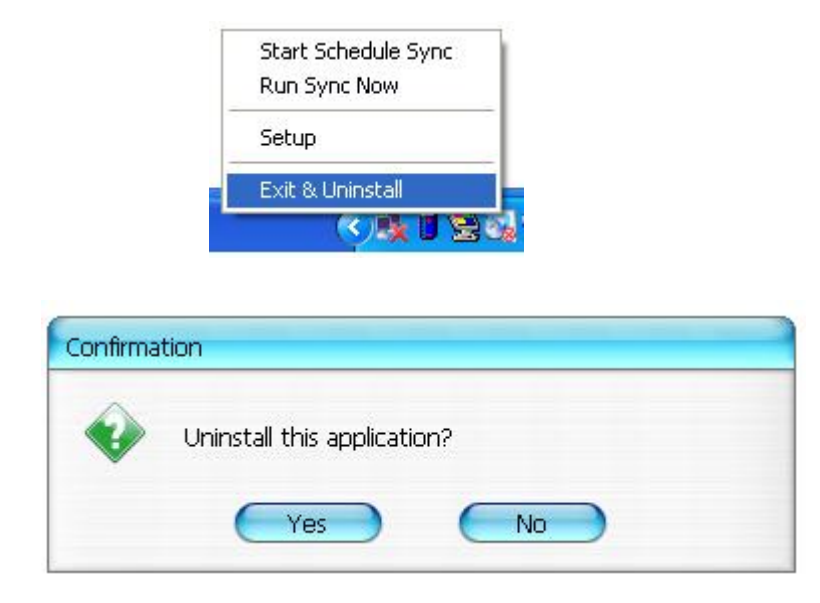

Selectați "Yes".

Accesați "Safely Remove Hardware" din bara de sistem.

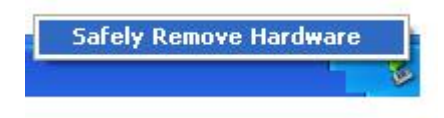

După finalizarea comenzii "exit and uninstall", pictograma nu va mai apărea pe bara de sistem în momentul în care veți conecta dispozitivul de stocare la portul USB al calculatorului.

Dacă doriți să inițializați programul, dați clic pe "PersonalBK.exe" din cadrul directorului de instalare.

2-2. Puteți îndepărta dispozitivul în mod direct după oprirea calculatorului.

Notă: Datele se vor pierde dacă îndepărtați dispozitivul înainte de a rula comanda "Safely Remove Hardware" în timpul operării calculatorului.

## **3.Backup personal:**

Puteți defini configurările de sincronizare sau puteți sincroniza fișierele selectate pentru efectuarea unui backup al datelor și puteți crea link-uri pentru backup.

## 4.Setările funcției de Backup personal:

Dați clic pe pictograma din bara de sistem şi selectați "Setup".

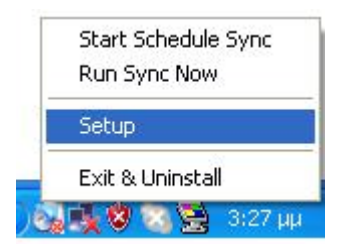

Selectați <Setup> pentru a accesa fereastra <Personal Backup Settings>. Butoanele <Add New>, <Copy>, <Edit>, <Delete> se află în partea superioară a ferestrei, iar butoanele <Save and Test>, <Save and Apply>, și <Close> se află în partea inferioară a acesteia.

| Personal Backup Settings         | مریویات قاده قاده قاده قاده قاده قاده<br>ا |
|----------------------------------|--------------------------------------------|
| Synchronization Items :          |                                            |
| Name                             | Reference (Source)                         |
|                                  |                                            |
|                                  |                                            |
|                                  |                                            |
|                                  |                                            |
|                                  |                                            |
|                                  |                                            |
| (                                | Add Copy Edit Delete                       |
| Log Options                      |                                            |
| 📃 Log to File                    | Append                                     |
| Log File:                        |                                            |
|                                  |                                            |
| Test Run Options                 |                                            |
| Run Online     Run as Restaurand |                                            |
| Kun as background                |                                            |
|                                  |                                            |
|                                  |                                            |

## 5. Adăugarea unor noi opțiuni de sincronizare:

Apăsați butonul <Add New> pentru a accesa fereastra <Synchronization Folder>.

| Synchronization F       | older/File Setting                                                                                                  | 0           |
|-------------------------|----------------------------------------------------------------------------------------------------|-------------|
| Name :<br>Description : | Sync Definition                                                                                                    |             |
| Source Folder:          |                                                                                                    | •           |
| Target Folder:          |                                                                                                    | •           |
| File Types:             | *.* (Use ; to seperate i                                                                                            | if mutiple) |
| 🗹 Activ                 | ve:                                                                                                    |             |
|                         | <ul> <li>Incluce all files</li> <li>Incluce files changed within 30 day</li> <li>Incluce sub-directories</li> </ul> |             |
|                         | Schedule                                                                                                    |             |

Desemnați și introduceți numele și descrierea opțiunii de sincronizare. Apoi introduceți fișierul sursă și pe cel țintă în cadrul ferestrei <Synchronization Folder>. Toate tipurile de fișiere pentru backup sunt setate în mod implicit și pot fi modificate în funcție de setările introduse de utilizator.

- Sincronizarea va fi rulată doar dacă articolele ale căror căsuțe [Active] sunt selectate pentru a rula sincronizarea în modul selectat.
- Setarea programului: Selectați <Schedule> pentru a accesa fereastra <Schedule Setup>. Există 4 variante de program: O singură dată, zilnic, săptămânal sau lunar. Mai există și o opțiune de programare avansată pentru toate aceste variante cu excepția celei "O singură dată" ("Once").

|                 |         |              |     |        | F      |
|-----------------|---------|--------------|-----|--------|--------|
|                 |         | (            | Add |        | Delete |
| Description :   | Daily s | chedule item |     |        |        |
| Schedule Tasl   | k :     | Start Time   | -   |        |        |
|                 |         | 1:48:01 PM   | •   | Ad     | vanced |
| Daily<br>Weekly | k Daily |              |     |        |        |
| Monthly         | ry :    | 1            |     | Day(s) |        |
|                 |         |              |     |        |        |

Programările multiple pot fi aplicate în mod simultan în cadrul setării sincronizării. Setarea programului poate fi editată sau ștearsă prin selectarea acesteia și apoi prin selectarea opțiunii aferente.

Setarea avansată: selectați <Advance Setting> pentru a accesa fereastra de setare Advanced Option.

| Advanced Schedule Options                                                                                                    | Schedule Setup                                                                                                    |
|----------------------------------------------------------------------------------------------------|----------------------------------------------------------------------------------------------------|
| Advanced Schedule Options          Start Date :         End Date :         Repeat Task         Every         Until         2:23:47 PM | Schedule Setup         Item       Type       Description         1       Daily       Daily schedule item         2       Once       Once schedule item         Add       Delete         Description :       Once schedule item         Schedule Task       Start Time         Once       2:24:12 PM         Once Time Schedule       Execution Date :         Wednesday,       April |
|                                                                                                    | OK Cancel                                                                                                    |

## 6. Copierea articolului de sincronizare:

Dați clic pe butonul <Copy> pentru a copia articolul de sincronizare selectat.

| INALLE                       | Reference (Source)                              |
|------------------------------|-------------------------------------------------|
| Sync Definition-Demo1        | C:\Documents and Settings\WinXPEn\My Documents\ |
| Sync Definition-Demo2        | C:\Documents and Settings\WinXPEn\My Documents\ |
| Copy - Sync Definition-Demo2 | C:\Documents and Settings\WinXPEn\My Documents\ |
|                              |                                                 |
|                              |                                                 |
| C                            |                                                 |
|                              |                                                 |
| (                            | Add Copy Edit Delete                            |
| Log Options                  |                                                 |
| 📃 Log to File                | Append                                          |
| Log File:                    |                                                 |
|                              | 000                                             |
| Test Run Options             |                                                 |
| 💿 Run Online                 |                                                 |
| O Due as Destructured        |                                                 |

## 7. Editarea articolului de sincronizare:

Dați clic pe butonul <Edit> pentru a edita articolul de sincronizare selectat.

## 8. Ștergerea articolului de sincronizare:

Dați clic pe butonul <Delete> pentru a șterge articolul de sincronizare selectat. Va apărea un mesaj de confirmare.

Articolul va fi șters după ce utilizatorul confirmă acțiunea.

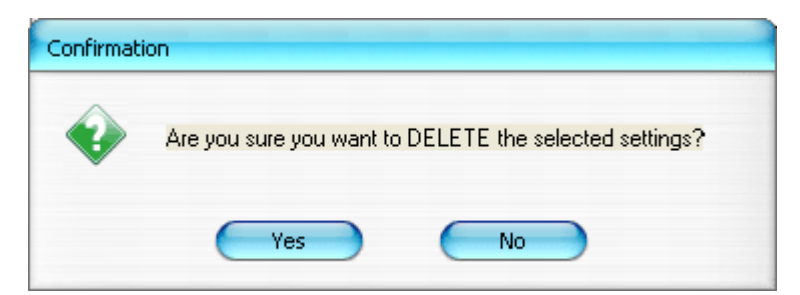

## 9. Opțiuni de înregistrare

Înregistrați statusul transmisiei de date. Dacă bifați căsuța "Append", în momentul în care nu mei este spațiu, programul va șterge fișierele începând cu cele care nu au mai fost rulate de multă vreme.

## 10. Opțiuni de rulare a testelor

Este o opțiune în cadrul [Save and Test]. Dacă selectați [Run Online], va apărea fereastra "File Synchronization" în timpul efectuării testului de backup. Dacă selectați [Run as Background], această fereastră nu va apărea în timpul efectuării testului (programul este rulat pe fundal).

11. Opțiunea Save and Apply – După efectuarea unei configurații de sincronizare, utilizatorul trebuie să apese butonul <Save and Apply> pentru a rula programul cu aceste setări sau butonul <Save and Test> pentru a salva aceste setări și pentru a le testa.

## 12. Setările avansate ale backup-ului personal

| ynchronization F        | older/File Setting                                              | 0        |
|-------------------------|-----------------------------------------------------------------|----------|
|                         | Our Defettion                                                   |          |
| Name :<br>Description : | Sync Definition                                                 |          |
| Description .           |                                                                 |          |
|                         |                                                                 |          |
| Source Folder:          | C:\Documents and Settings\iohnny.TEST\My Documents              | <b>`</b> |
| Taraat Folderi          | C) Decuments and Settings Johnny, TEST) My Decuments            |          |
| rarget Folder:          |                                                                 | -        |
| File Types:             | (Use ; to seperate if mu                                        | utiple   |
| 🗹 Activ                 | ve:                                                             |          |
|                         | Include all files                                               |          |
|                         | O Include files changed within 30 day                           |          |
|                         | Include sub-directories                                         |          |
|                         |                                                                 |          |
|                         |                                                                 | Takking  |
|                         | Havaico.                                                        | Joccing  |
|                         |                                                                 |          |
| Advanced Opt            | ions                                                            | 0        |
| _                       |                                                                 | >        |
| Create s                | same sub-folder with source if didn't specified                 | 5        |
| L Ignore s              | sync direction, always update older file with new one           |          |
| What if r               | new file or folder existed in target but not existed in source? |          |
| 💿 Do N                  | lothing                                                         |          |
| O Do N                  | lothing but logged in file (check only)                         |          |
| O COPY                  | r new created file or folder in target to source                |          |
| O DELE                  | TE new created file or folder in target $igkapsilon$            |          |
| How to                  | deal with the file with same name for synchronization?          |          |
| 🖲 Oven                  | write if different                                              |          |
| O Over                  | write but create different versions of backup files             |          |
| Reser                   | rved versions count : 5                                         |          |
| O Do no                 | ot overwrite but logged in file                                 |          |
|                         |                                                                 |          |

## 12-1 În cazul în care calea specificată de destinație nu conține aceleași subdirectoare ca directorul sursă, vor fi create automat directoare.

- Selectat: Creează un director cu acelaşi nume în cadrul destinației specificate şi apoi efectuează sincronizarea.
- Neselectat: Programul va efectua în mod direct sincronizarea în cadrul directorului specificat.

# **12-2** Ignorați direcția de sincronizare; noul fișier va fi întotdeauna actualizat față de versiunea anterioară.

- Selectat: Programul va determina în mod automat noua versiune (ultima versiune modificată) a fişierelor cu același nume, va decide în mod dinamic sursa și destinația și va înlocui fișierul existent. În cazul în care fișierul este înregistrat, în timp ce procesul de sincronizare inversează sursa și destinația, funcția de sincronizare va indica "###".
- Neselectat: Programul se va sincroniza în mod automat; nu va asista la determinarea fişierelor noi/vechi.

## 12-3 Cum trebuie manevrate fișierele existente în folderul de destinație, dar nu în cel sursă?

- Ignoră: Aceasta este o opțiune implicită. Procesul de sincronizare va sincroniza doar fişierele şi folderele din destinația sursă.
- Ignoră, verifică doar şi înregistrează: Procesul de sincronizare va sincroniza fişierele şi folderele din destinația sursă; celelalte fişiere şi foldere vor fi înregistrate în fişierul de log-uri sub semnul "###".
- Copiați fișierele sau folderele din calea de destinație în cea sursă: Pe lângă copierea fișierelor și a folderelor din destinația sursă în cea țintă, procesul de sincronizare le va copia și pe cele din destinația țintă în cea sursă.
- Ștergeți fișierele și folderele din destinația țintă: Procesul de sincronizare va șterge fișierele și folderele existente doar în destinația țintă, dar nu și în cea sursă.

# **12-4** Cum trebuie manevrate denumirile fișierelor duplicate pe parcursul procesului de sincronizare?

- Modificarea şi înlocuirea ulterioară a fişierului: Aceasta este o opțiune implicită. În cazul în care procesul de sincronizare descoperă că un fişier este modificat, acesta va fi înlocuit.
- Modificarea fişierului şi crearea unor versiuni diferite ale fişierelor de rezervă, înainte de a-l înlocui: Realizarea unui backup al fişierului înainte de înlocuire. Denumirea convențională a acestui backup este "denumire\_originală\_V#" (# este numărul versiunii), de exemplu: dacă denumirea fişierului original este TestFile.txt, denumirea fişierului backup va fi TestFile\_V1.txt.

Modificarea fişierului, fără înlocuirea acestuia şi înregistrarea lui într-un fişier de log-uri: În momentul în care procesul de sincronizare descoperă că fişierul a fost modificat, acest nu va fi înlocuit, ci doar înregistrat în fişierul de log-uri.

## 13. Inițializarea sincronizării programate:

Dați clic dreapta pe pictograma programului din bara de sistem și selectați comanda "Start Schedule Sync". După realizarea tuturor configurațiilor, procedurile de backup vor fi inițializate conform programului setat.

- > Pictograma de pe bara de sistem nu va conține acel semn în formă de cruce.
- Dați clic dreapta pe pictograma programului de pe bara de sistem şi va apărea opțiunea [Personal Backup-Schedule sync running...].
- Dați clic pe pictogramă şi selectați comanda "Start Schedule Sync" pentru a accesa "Stop Schedule Sync".

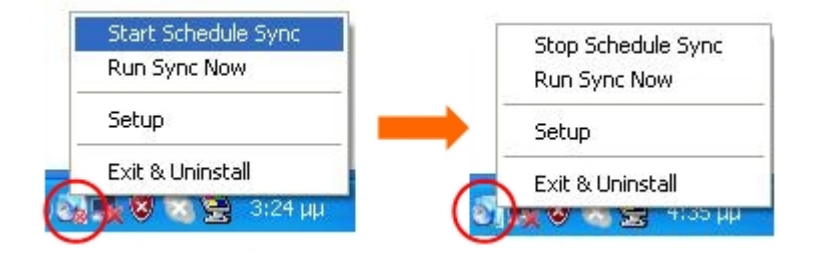

## 14. Comanda Run Sync now

14-1 Dați clic pe pictograma din bara de sistem și selectați "Run Sync Now".

Fereastra prezintă și listează toate opțiunile disponibile. Selectați "Run" pentru a sincroniza datele dumneavoastră și pentru a afișa fișierul de log-uri.

| Start Schedule Sync |
|---------------------|
| Run Sync Now        |
| Setup               |
| Exit & Uninstall    |
| S 📑 😵 🚾 😤 🐁 3:2     |

| le Synchronization               |                                          |
|----------------------------------|------------------------------------------|
| 🗹 Log to File 🛛 🗌 Run As Backgro | ound                                     |
| Name                             | Reference (Source)                       |
| Syrc Definition                  | C:\Documents and Settings\johnny TEST\My |
|                                  |                                          |
|                                  |                                          |
|                                  |                                          |
|                                  |                                          |
|                                  |                                          |
|                                  |                                          |
|                                  |                                          |
| 1                                |                                          |

14-2 Apăsați butonul [Hot Key] pentru a rula backup-ul de sincronizare.

| Log to File 🛛 Run As E | ackground 194,736 / 1, | 471,767                  |
|------------------------|------------------------|--------------------------|
| Name                   | Refere                 | ence (Source)            |
| Sync Definition        | C:\Documents and S     | ettings\Administrator\My |
|                        |                        |                          |
|                        |                        |                          |

## Anexă

| Caracteristicile<br>produsului      | Carcasă HDD USB cu funcții de backup și de securitate accesibile prin<br>accesarea unui singur buton și butoane de control soft-touch. |
|-------------------------------------|----------------------------------------------------------------------------------------------------|
| Interfață                           | Interfață USB 2.0                                                                                                    |
| Tip HDD                             | HDD de 2.5 inci                                                                                                    |
| Capacitate<br>maximă HDD            | 120GB                                                                                                    |
| Sursă de<br>alimentare<br>electrică | Direct de la portul USB , prevăzut cu sursă auxiliară de alimentare la c.c.                                                            |
| Driver                              | Driver WINDOWS98                                                                                                    |

#### Cerințele sistemului

| Calculatoare | IBM sau calculatoare compatibile sau notebook-uri |
|--------------|---------------------------------------------------|
|              |                                                   |
|              |                                                   |
|              | din categoria MAC                                 |
| Sistem de    | WINDOWS98SE/2000/ME/2003/XP                       |
| operare      | Mac OS9.0 sau versiuni ulterioare                 |
|              | LINUX9.0 KERNEL 2.4.20-8                          |

#### Limitarea răspunderii

Am depus toate eforturile pentru a ne asigura că informațiile și descrierile procedurilor din acest manual sunt corecte și complete, nu ne asumăm răspunderea pentru erori sau omisiuni. Ours Technology Inc. (OTI) își rezervă dreptul de a aduce modificări produselor menționate fără notificare în prealabil.

#### Mărci înregistrate

- > IBM este marcă înregistrată a corporației International Business Machines.
- > iBook și iMac sunt mărci înregistrate ale Apple Computer, Inc.
- Macintosh, PowerBook, Power Macintosh sunt mărci înregistrate ale Apple Computer, Inc.
- Microsoft, Windows, Windows 98, Windows ME, Windows 2000, Windows XP, şi Windows 2003 Server sunt fie mărci înregistrate ale Microsoft Corporation din Statele unite şi/sau din alte ţări.

Alte nume sau produse care nu sunt menționate mai sus pot fi mărci înregistrate ale respectivelor

companii.